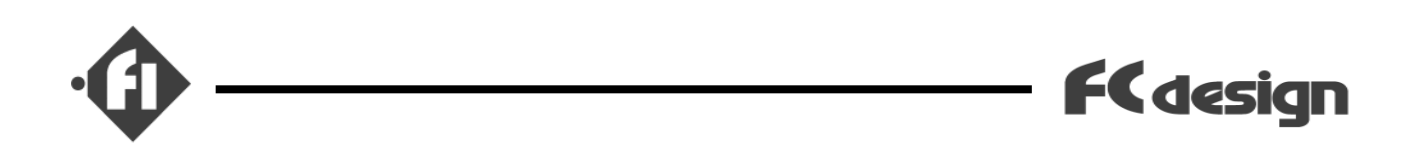

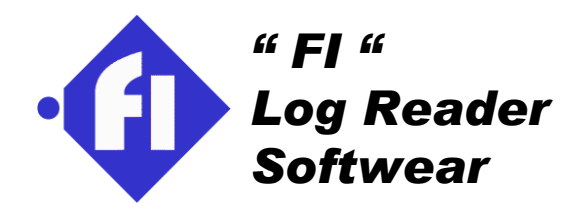

# 「 **FI** 」 ログ記録機能 ログリーダーソフトウエア 取扱説明書

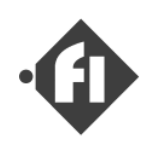

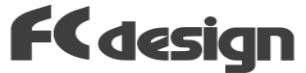

「使用上のご注意(まずはじめにお読みください)」

- (1) ご使用を開始される前に「Fi」システムの取り扱い上の注意をお読みください。.
- (2) 本製品は競技用です。
- (3) 本製品の目的外使用、お客様による製品の改変は行われないようお願いいたします。
- (4) お客様は添付ソフトウェアを含む本製品の構成部品を、リバースェンジニアリング、逆コンパイル、あるいは逆 アセンブルすることはできません。
- (5) 本製品と他社製品の組み合わせての使用による、他社製品の不具合に関して当方では責任を 負いかねますのでご了承ください。
- (6) 注意事項を遵守せずに使用したことにより事故や損害が発生した場合、当方では一切の賠償・ 責任を負いかねますのでご了承ください。

「目次」

- (1) 配線
- (2) インストールと画面
- (3) ログの記録
- (4) ECUからの転送(受信)
- (5) データ表示の色
- (6) 空燃比センサ
- (7) 3Dグラフ表示
- (8) 噴射タイプによる変更
- (9) 再生機能
- (10) 保存
- (11) ファイルを開く
- (12) 横軸時間表示のグラフ
  - 画面概要、画面サイズ変更
  - 表示するデータの選択と縦軸の設定
  - カーソルと数値表示
  - ズーム(時間軸幅変更)
  - ページ移動
  - 〇 再生機能連動
  - 画面の印刷

FCdesign

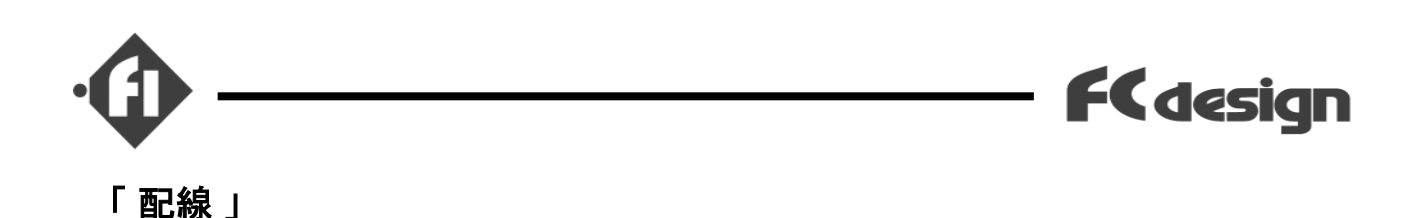

ログ機能をご利用いただくには、Fiシステムのメインハーネスに対し以下の写真に示す配線を行っていただく必要があります。

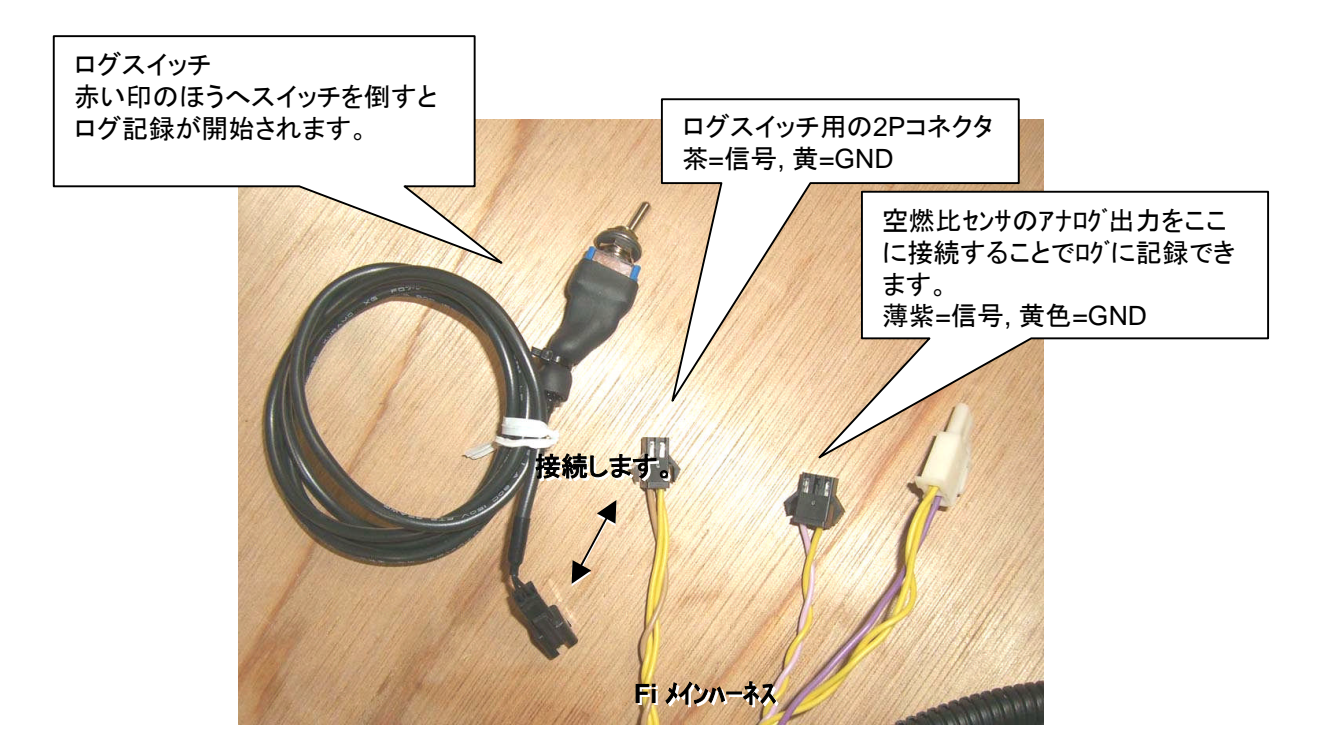

GRID製(INNOVATE製) LX-2 空燃比センサをお使いの場合、アナログ2出力を3Pコネクタに接続 してください。空燃比センサに取り付けるコネクタはキットが同梱されています。

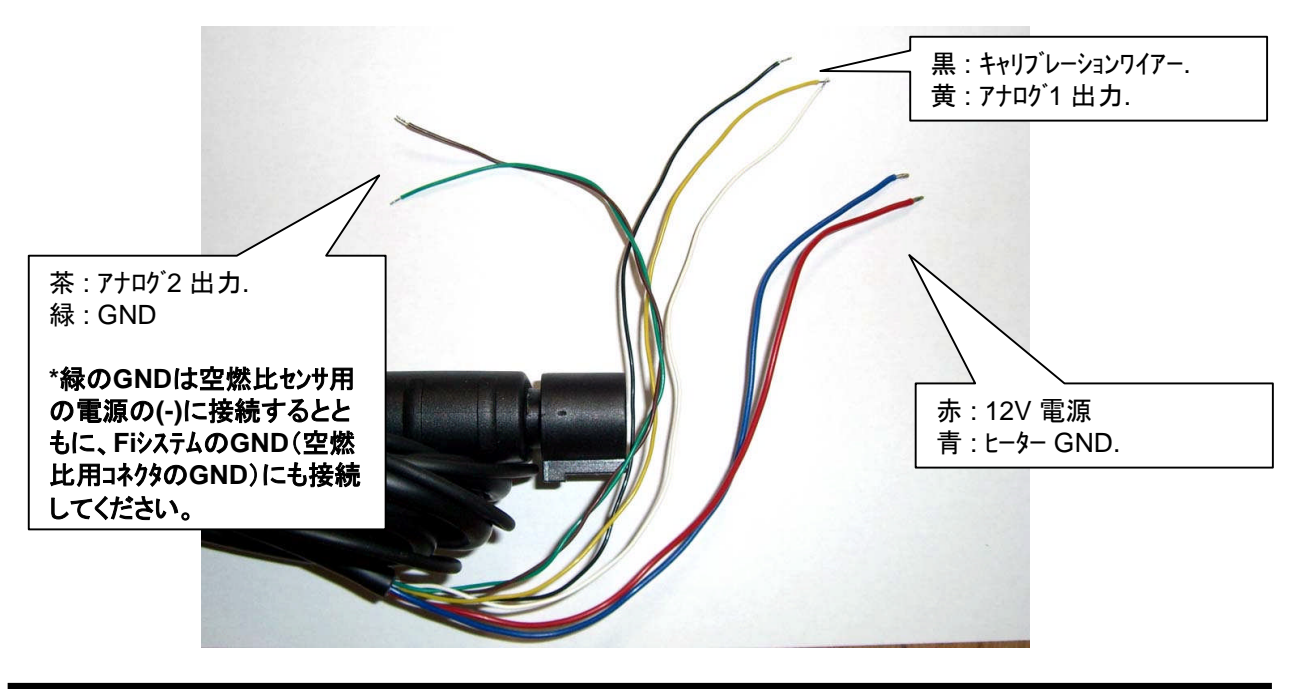

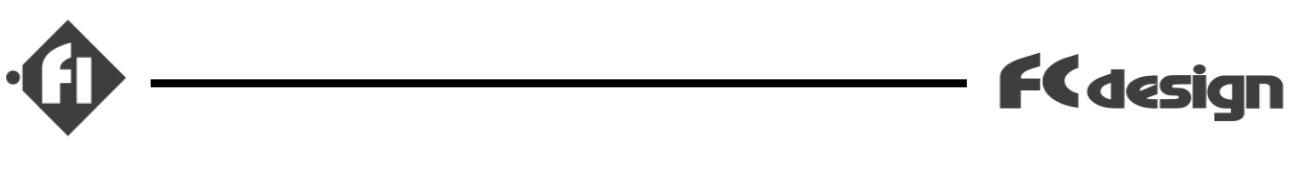

# 「 ソフトウエアのインストールと画面 」

- (1) ECUに記録したログをPCに読み出し、表示、保存するためには専用ソフトウエアである 「Fi LogReader」を使用します。
- (2) Fiシステムに付属のCD-ROMから FiLogReader\*\*.msi (\*\* はバージョン) をダブルクリックしてインストールを開始してください。
- (3) 画面の指示に従いインストールを完了してください。途中エラーが表示されることがありますが継続してください。
- (4) インストールが完了したら、デスクトップ上のFi LogReaderのアイコンもしくはスタートメニュー
  →Setting Workbench→Fi LogReaderをクリックするとソフトウエアが起動します。

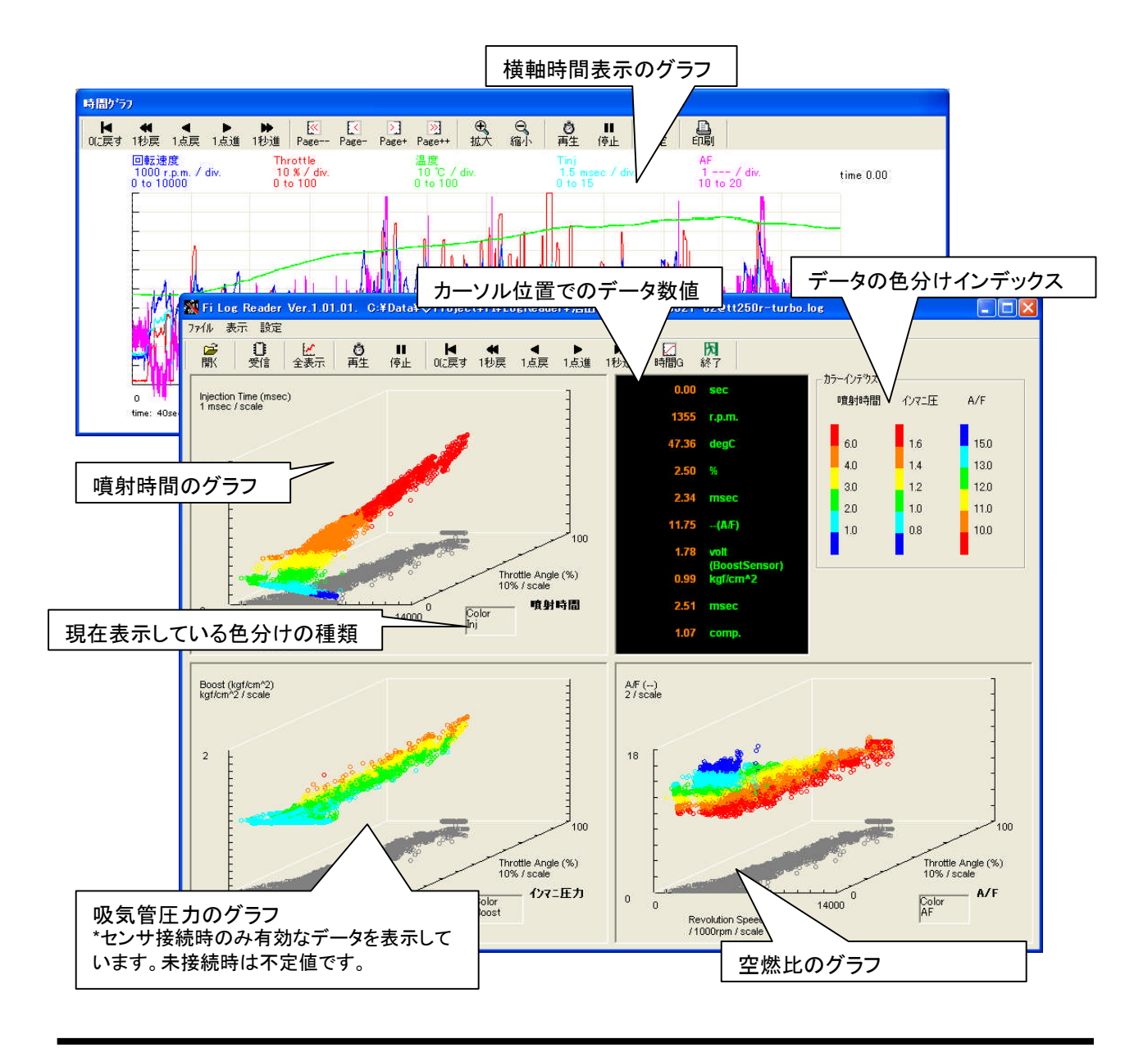

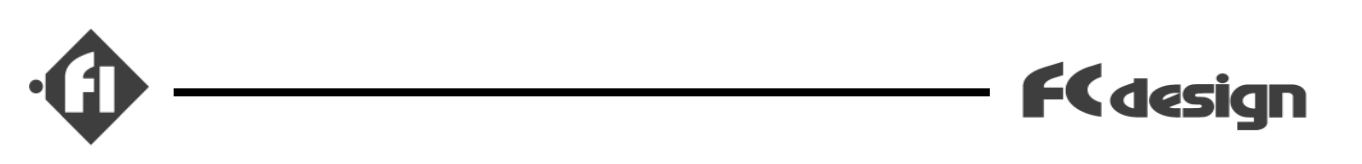

「ログの記録」

- (1) ログスイッチを赤い印のついたほうへ倒すとログ記録が開始されます。ログはエンジンが回転しているときのみ記録されます。スイッチを反対へ倒すと記録は一時停止されます。記録したいときのみONにしてください。
- (2) データは最大約7分半記録できます。
- (3) 記録終了後、エンジンを停止するときはメイン(IG)スイッチを切らず、ダイアルを最もリーン側に 回すなどして停止してください。

\*ご注意 <u>メイン(IG)スイッチを切って、ECUの電源をオフしますと、記録したログは削除されます。</u>

※ Fi-G2(小型ユニットの場合)は次回電源ON時もエンジンを始動する(クランクを回転させる)前までは前回のデータを保持していますので、受信可能です。

- (4) 通信ケーブルをつなぎ、FiLogReaderソフトウエアで記録をPCに転送します。
- (5) ログをリセットしたい場合は、一度ECUの電源をオフにしてください。

## 「 ECUからの転送(受信) 」

- (1) ECUとPCを通信ケーブルで接続してください。
- (2) ケーブル、つなぐ場所は "SettingWorkbench" の場合と同様です。
- (3) FiLogReader を起動してください。
- (4) メニューの「ファイル」→「受信」をクリックするか、受信ボタンをクリックしてくだ さい。
- (5) 受信フォームが表示されたら、COM番号を指定して「Download」ボタンをクリックして 下さい。受信が開始されます。
- (6) 受信が完了したら、メッセージが表示されます。OKをクリックしてください。 「Exit」ボタンをクリックしてください。
- (7) ソフトウエアのメイン画面上にデータが表示されます。

※Fi LogReaderでECUからログを転送するときには、同時にSettingWorkbenchのモニ タ、設定の送受信を行うことはできません。必ずモニタ等を停止してから転送を開始し てください。

Fi Log Reader instruction manual ver. 1.01 , http://www.fc-design.com/  $\,$ 

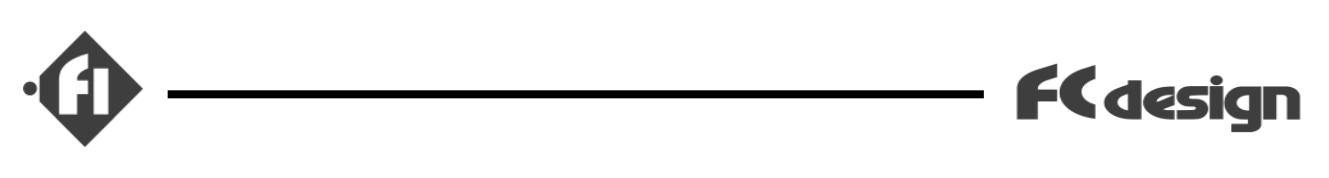

### 「データ表示の色」

- (1) データ点はメイン画面の右上にあるインデックスに従って色付けされます。
- (2) 色分けの境界数値は変更できます。
  メニューの「設定」→「色分けの設定」をクリックして下さい。
  フォームが表示されましたら、境界の数値を変更して「OK」をクリックしてください。
- (3) 噴射時間のグラフのデータ点は、噴射時間による色分けの他、空燃比、吸気管圧力(インマニ圧)の色分けで表示することができます。メニューの「表示」→「噴射時間のグラフをA/Fの色で表示」もしくは「噴射時間のグラフをインマニ圧の色で表示」をクリックしてください。
- (4) 元の噴射時間の色分けに戻る場合は、もう一度同じ項目をクリックして、メニューの該 当項目のチェックを消してください。
- (5) 同様に、吸気管圧(インマニ圧)のグラフも空燃比の色分けで表示できます。
- (6) 各グラフ上で選択している色分けはグラフの右下のボックスに表示されます。

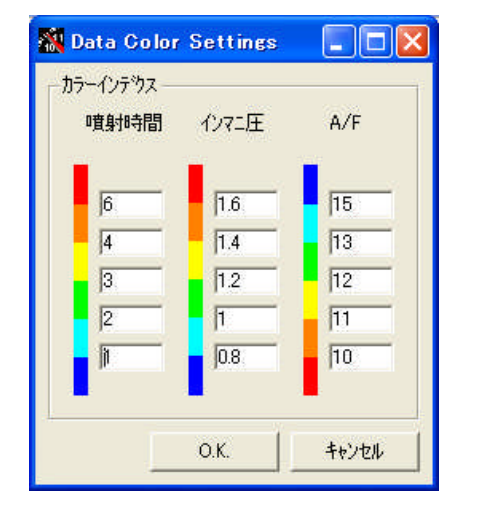

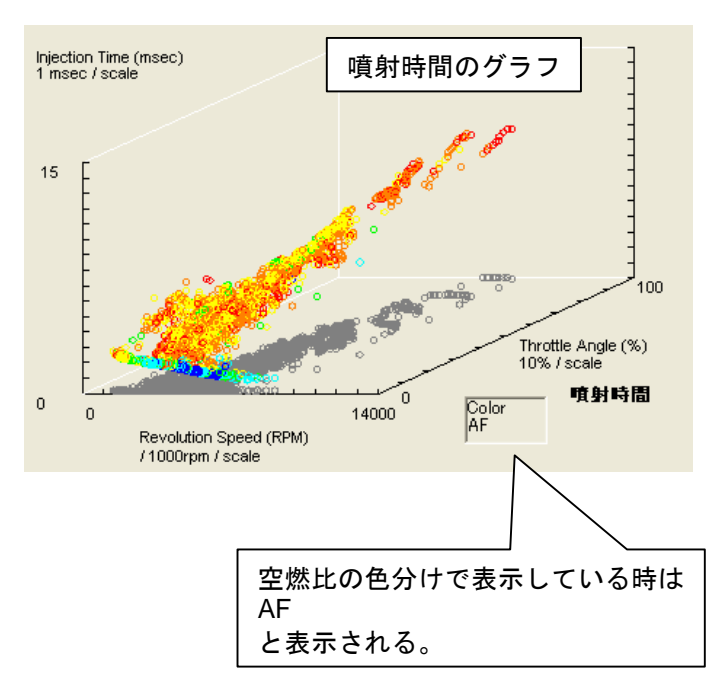

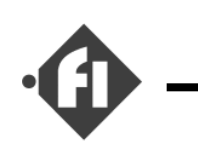

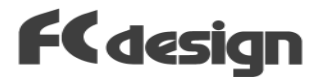

「空燃比センサ」

- (1) メニューの設定→「AFセンサ」で使用するAFセンサの選択が可能です。
- (2) 使用するセンサ名をクリックして、チェックを入れてください。
- (3) 項目はNGK/NTK製の「NTK/UEGO」センサー、インテグラル製の「DM-20」センサー、 GRID (INNOVATE)製の「LX-2(LC-1)」センサー、GRID (INNOVATE)製の「LM-1」センサーです。
- (4) これ以外のセンサをお使いの場合は任意の設定で設定してください。
  - ※ GRID (INNOVATE)製の「LM-2」センサーの場合は「LX-2(LC-1)」と同じです。
- (5) 任意の設定を編集するにはメニューの設定→AFセンサ値の編集をクリックすると表示される画面で行なってください。
- (6) 空燃比センサとそのアナログ出力は通常わずかながら反応遅れがあります。これを補正して(時間をずらして)表示するには、メニューの「設定」→「表示設定」をクリックして、表示されたフォームの「空燃比データ遅れ補正」の項目に数値を入力します。入力した数値×0.065536秒の遅れを表示データに適用します。入力が終わったらOKをクリックしてください。当社の経験上では0.1から0.2秒の遅れがあるようです。

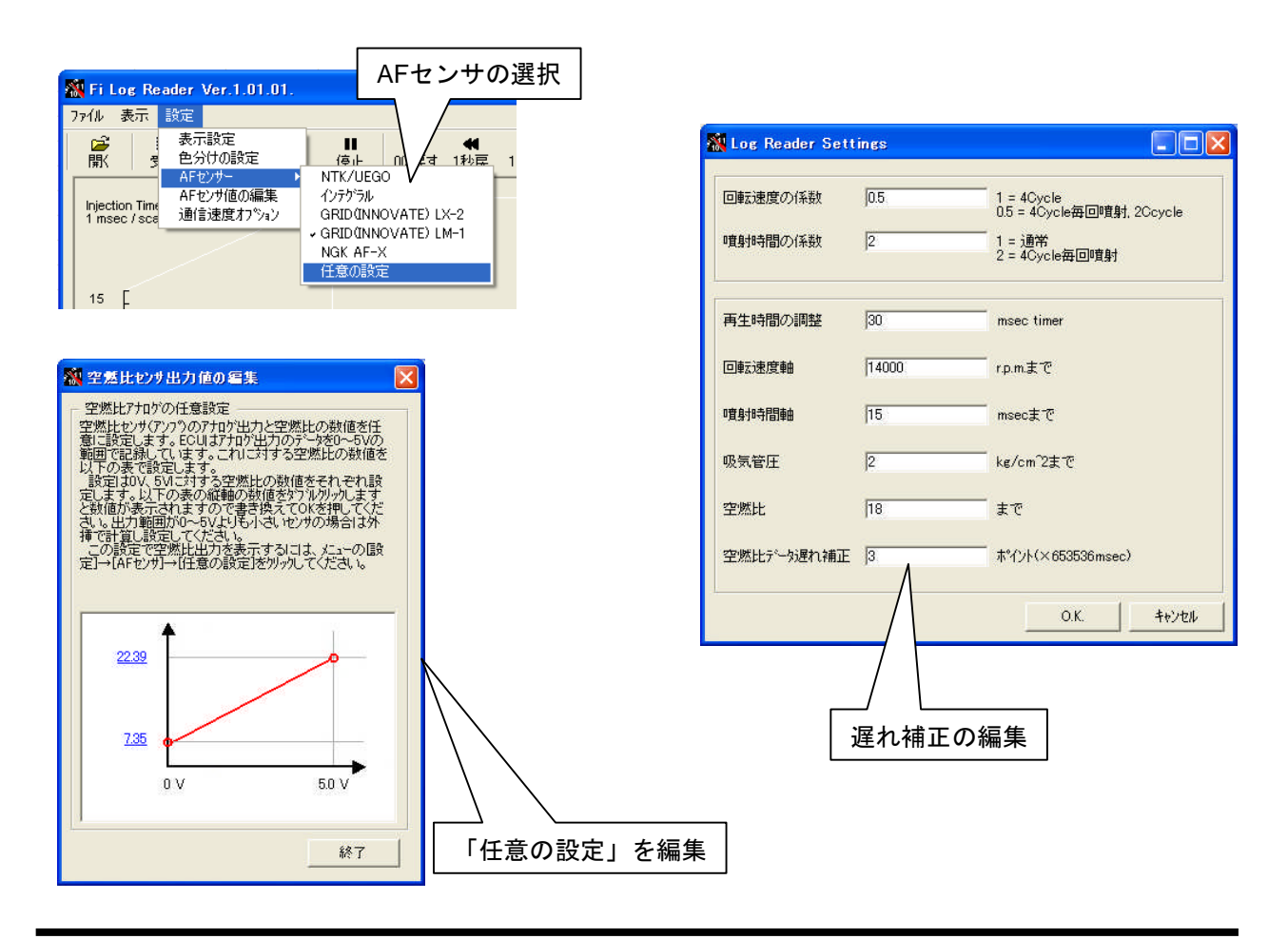

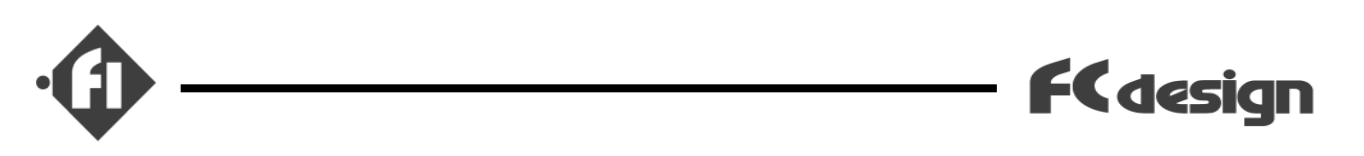

「 3Dグラフ表示 」

- (1) グラフのX軸である回転速度、グラフのZ軸である、噴射時間、吸気管圧(インマニ圧)、 空燃比の各軸の最大値は変更可能です。セッティングにあわせて変更して表示してくだ さい。
- (2) メニューの「設定」→「表示設定」をクリックしてください。
- (3) 回転速度軸の項目に表示させる最大の回転速度の数値を入力してください。
- (4) 噴射時間軸の項目に表示させる最大の噴射時間の数値を入力してください。
- (5) 吸気管圧軸の項目に表示させる最大の吸気管圧の数値を入力してください。
- (6) 空燃比軸の項目に表示させる最大の空燃比の数値を入力してください。
- (7) (現在のバージョンでは)最小の値は変更できません。
- (8) 「OK」をクリックしますと変更できます。
- (9) 変更をキャンセルしたいときは「キャンセル」ボタンをクリックしてください。

## 「 噴射タイプによる変更 」

- (1) 表示させる数値の変換計算は噴射タイプにより異なります。
- (2) 以下の噴射タイプ毎の記述に従い、「表示設定」の「回転速度の係数」「噴射時間の係数」を設定してください。

標準α-N(Type 00) 「回転速度の係数」=1 「噴射時間の係数」=1

4サイクル、毎クランク回転噴射(Type EC4) 「回転速度の係数」= 0.5 「噴射時間の係数」= 2

2サイクル (Type EC2) 「回転速度の係数」= 0.5 「噴射時間の係数」= 1

<u>\*現在のバージョンではD-Jetro式のデータを表示する事はできません。</u>

Fi Log Reader instruction manual ver. 1.01 , http://www.fc-design.com/  $\,$ 

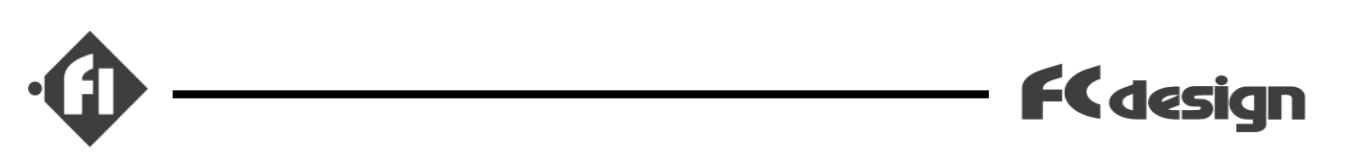

## 「再生機能」

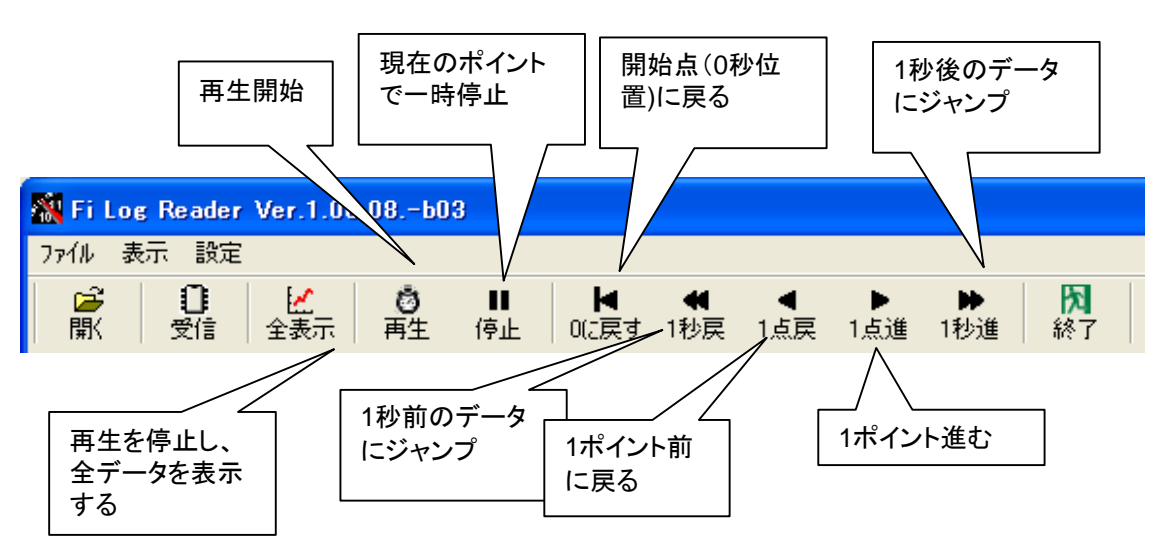

(1) データをグラフ上で時間を追って再生することが可能です。以下のボタンでコントロー ルします。

(2) 再生時間を変更するには「表示設定」の「再生時間の調整」の項目の数値を変更してください。単位はmsecです。

\*ECUでのデータ記録間隔は65.535msecです。再生モジュールの制限のため、実時間に近い 値で再生するためには50~60の間の数値を入力して確認して下さい。(初期値は 54です。)

(3) メニューの「表示」→「表示ジャンプ」で表示されるフォームに任意の時間を入力しますと その時間(に最も近い)ポイントにジャンプできます。

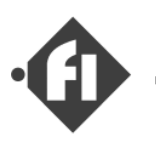

## 「保存」

- (1) 受信したデータは、Fi LogReaderで表示できるファイルフォーマットで保存できます。
- (2) メニューの「ファイル」→「名前をつけてログを保存」をクリックするとフォームが表示されますので、保存したい場所とファイル名を指定して「保存」をクリックしてください。
- (3) また、受信したデータやファイルから読み込んだデータはマイクロソフト エクセルなど で編集可能なCSV形式のデータで保存できます。
- (4) メニューの「ファイル」→「CSVファイルに保存」をクリックするとフォームが表示されますので、保存したい場所とファイル名を指定して「保存」をクリックしてください。

## 「ファイルを開く」

- (1) Fi LogReaderで表示できるファイルフォーマットで保存したデータは読み込んで表示、 CSVファイルへの保存が可能です。
- (2) メニューの「ファイル」→「ログファイルを開く」をクリックするとフォームが表示されますので、開きたいファイル名を指定して「開く」をクリックしてください。
- (3) CSV形式で保存したデータは本ソフトウエアで表示する事はできません。

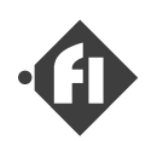

# 「横軸時間表示のグラフ」

[ 画面概要、画面サイズ変更 ]

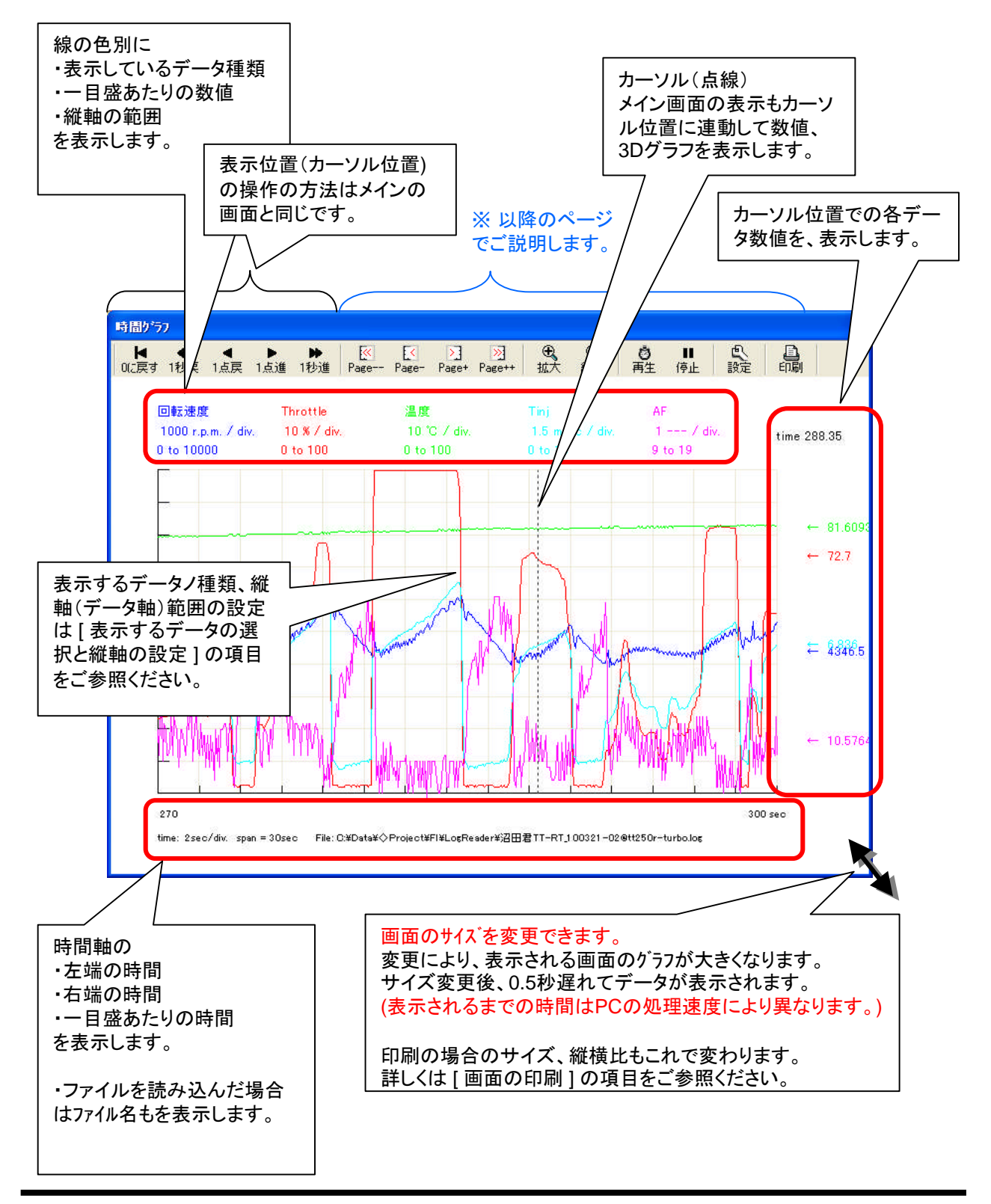

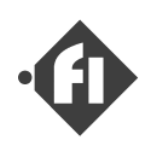

「横軸時間表示のグラフ」

[表示するデータの選択と縦軸の設定]

グラフに表示できるCH数は5つです。ログに記録してあるデータのCHから任意に選ぶ事ができます。

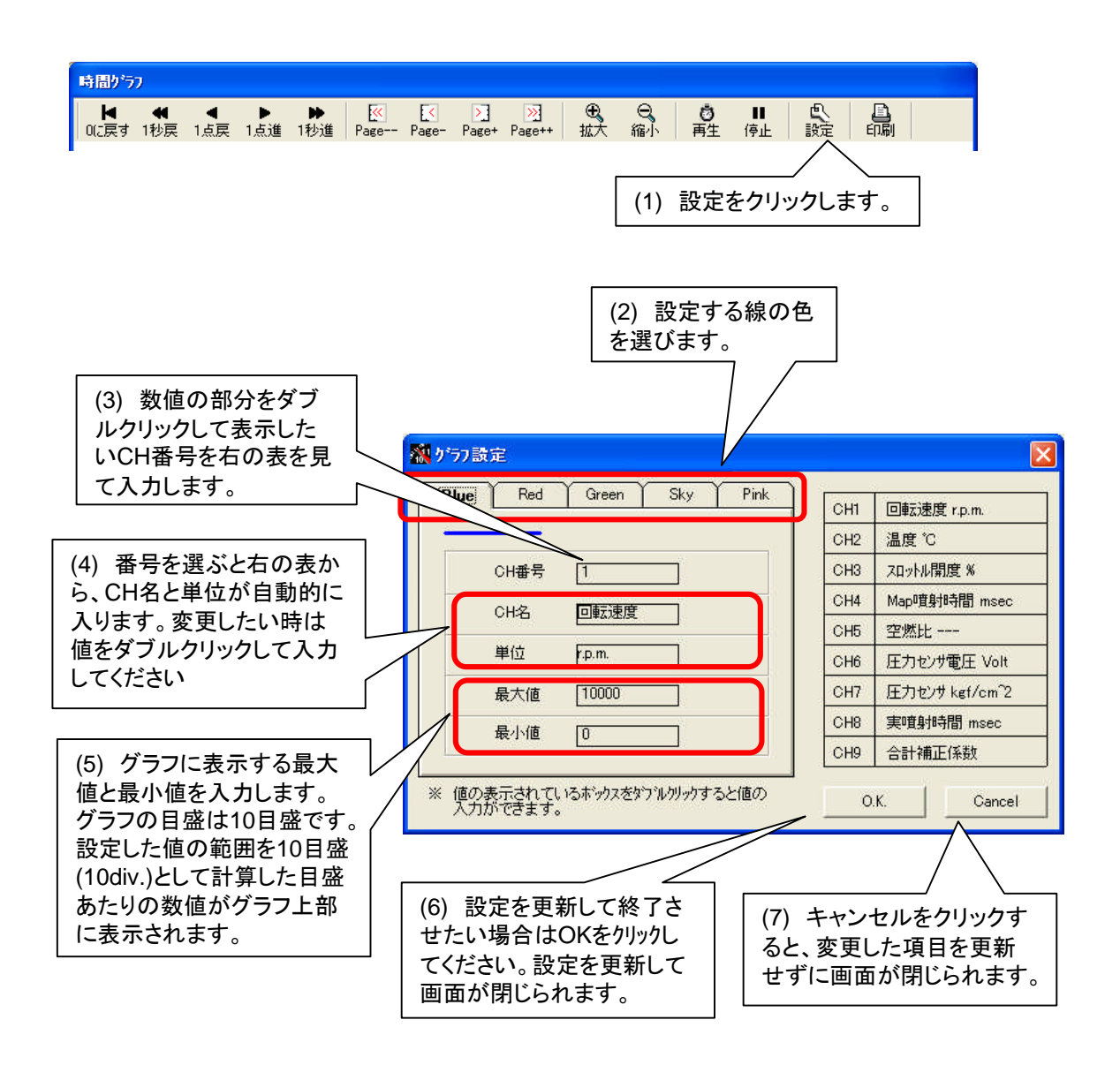

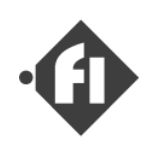

## 「横軸時間表示のグラフ」

[カーソルと数値表示]

グラフ中をクリックするとそこに、点線のカーソルが現れ、その位置での各データの数値がグ ラフの右側とメイン画面の数値表示部に表示されます。

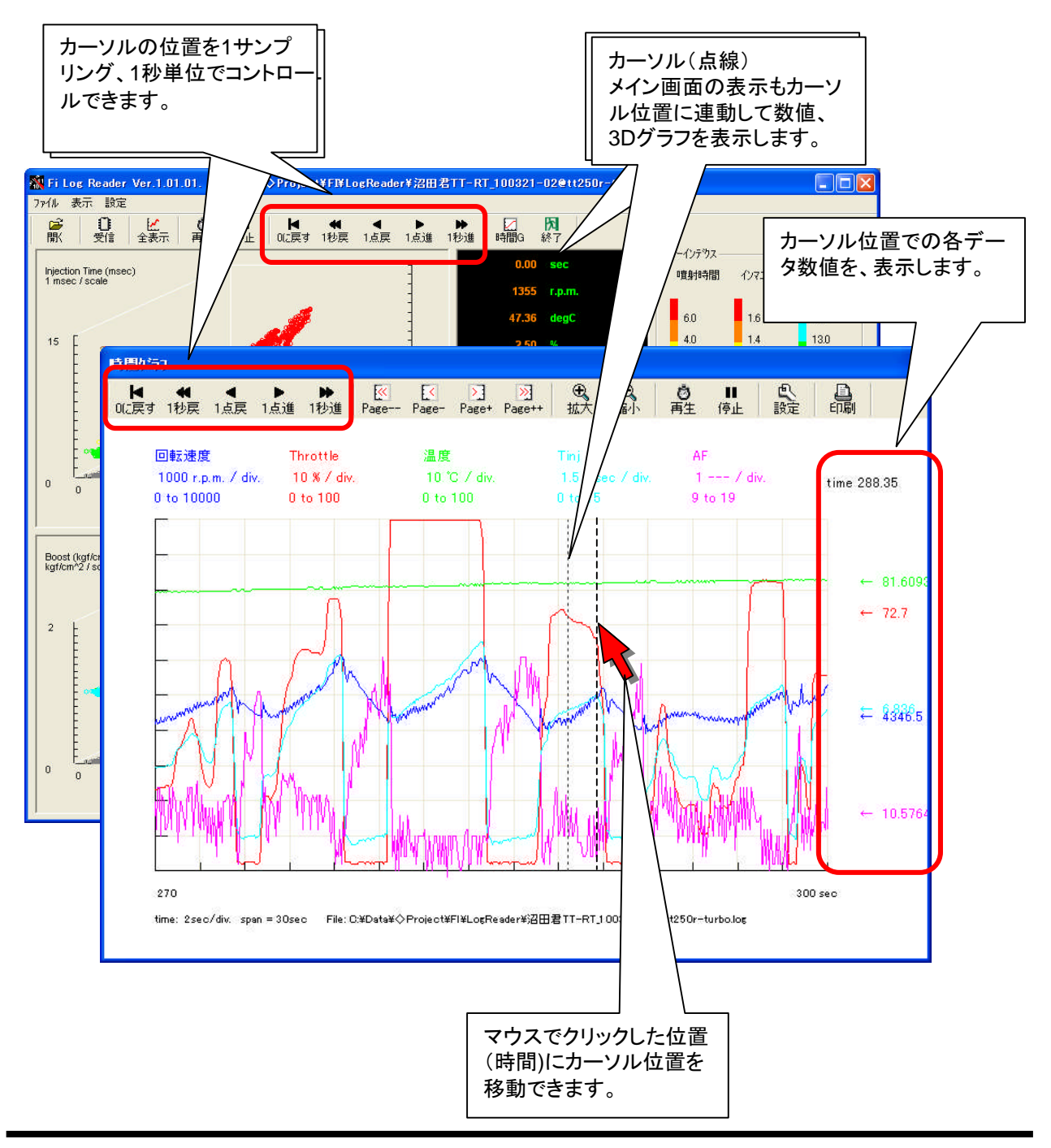

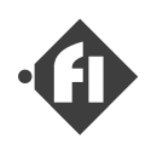

# 「横軸時間表示のグラフ」

[ズーム(時間軸幅変更)]

グラフの横軸(時間軸)は両端の間を5、10、15、30、60、120、240、480秒で表示する事が 可能です。時間軸拡大・縮小操作では、カーソルを含むページになるように左端データの時間が 調整されます。

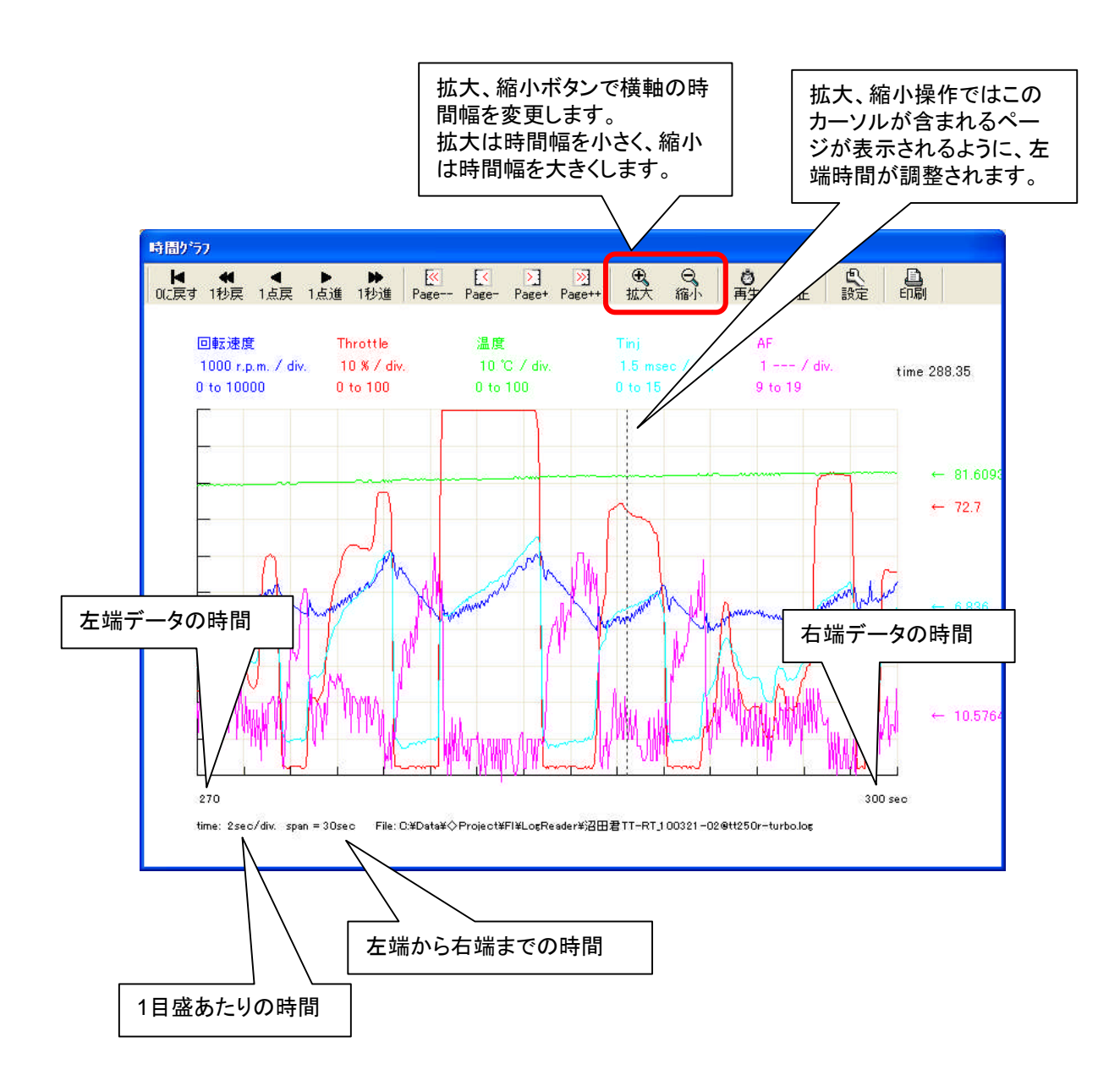

Fi Log Reader instruction manual ver. 1.01 , http://www.fc-design.com/

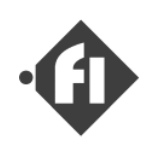

「横軸時間表示のグラフ」

### [ページ移動]

グラフの横軸(時間軸)時間軸拡大で表示した場合、全時間のデータは複数のページにわたっ て表示されることになります。現在表示されているページの前後の時間のページに移動するには 下記のように操作します。

また、カーソルが左端にいる時にカーソル左移動ボタン、右端にいる時にカーソル右移動ボタンをクリックするとそれぞれ左、右にページ移動します。

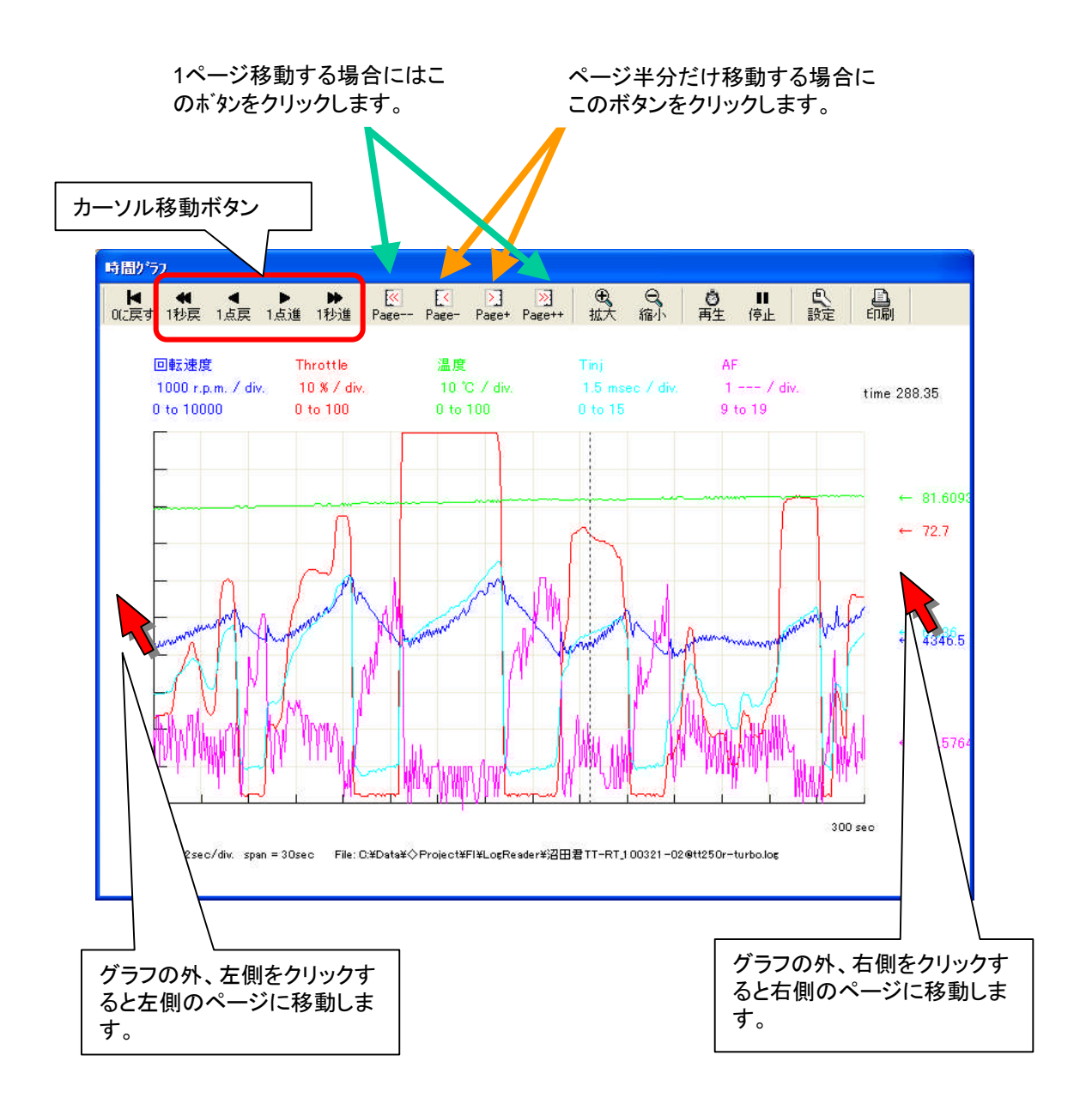

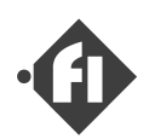

## 「横軸時間表示のグラフ」

#### [再生機能連動]

再生機能で再生を行った場合、時間軸グラフ上でカーソルが移動します。対応する横軸時間幅 は10秒幅以上です。時間軸5秒幅で表示した状態で再生ボタンをクリックすると自動的に10秒幅に 変更されます。カーソルがグラフの右端に達すると次のページに移動します。

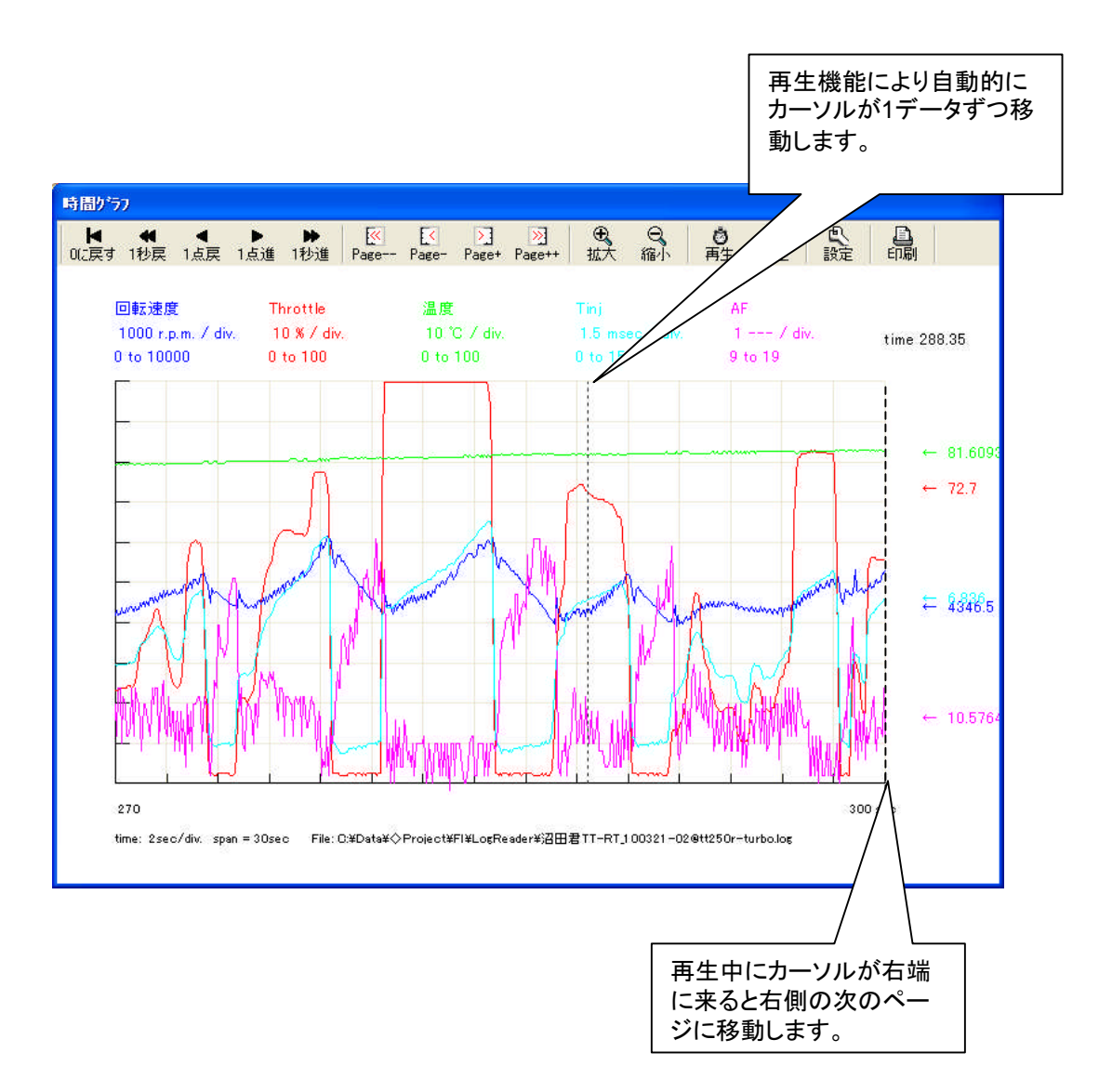

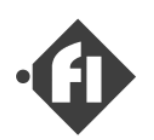

# 「横軸時間表示のグラフ」

### [画面の印刷]

現在表示しているグラフの画面キャプチャを印刷することができます。プリンタの選択、印刷の設定などはこのソフトウエアからは設定できません。Windowsの通常使うプリンタとその設定 で変更してください。印刷されるサイズはグラフ画面のサイズにより決まります。

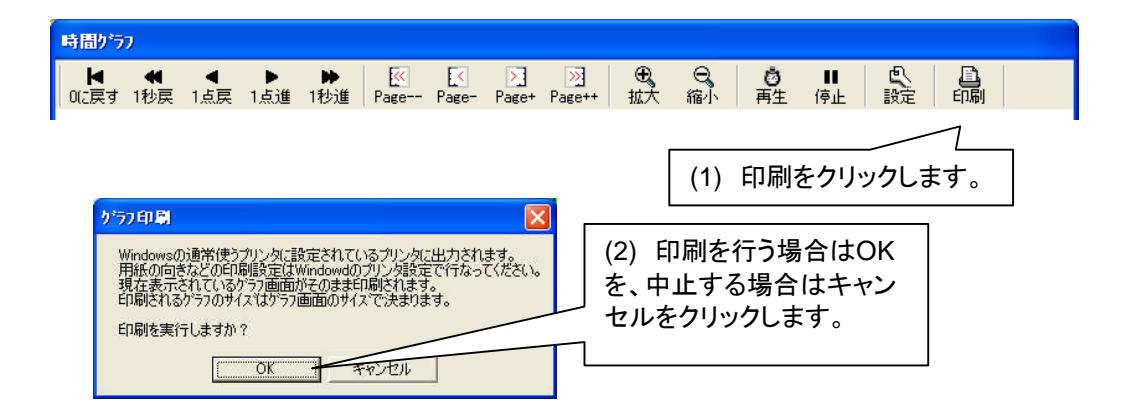

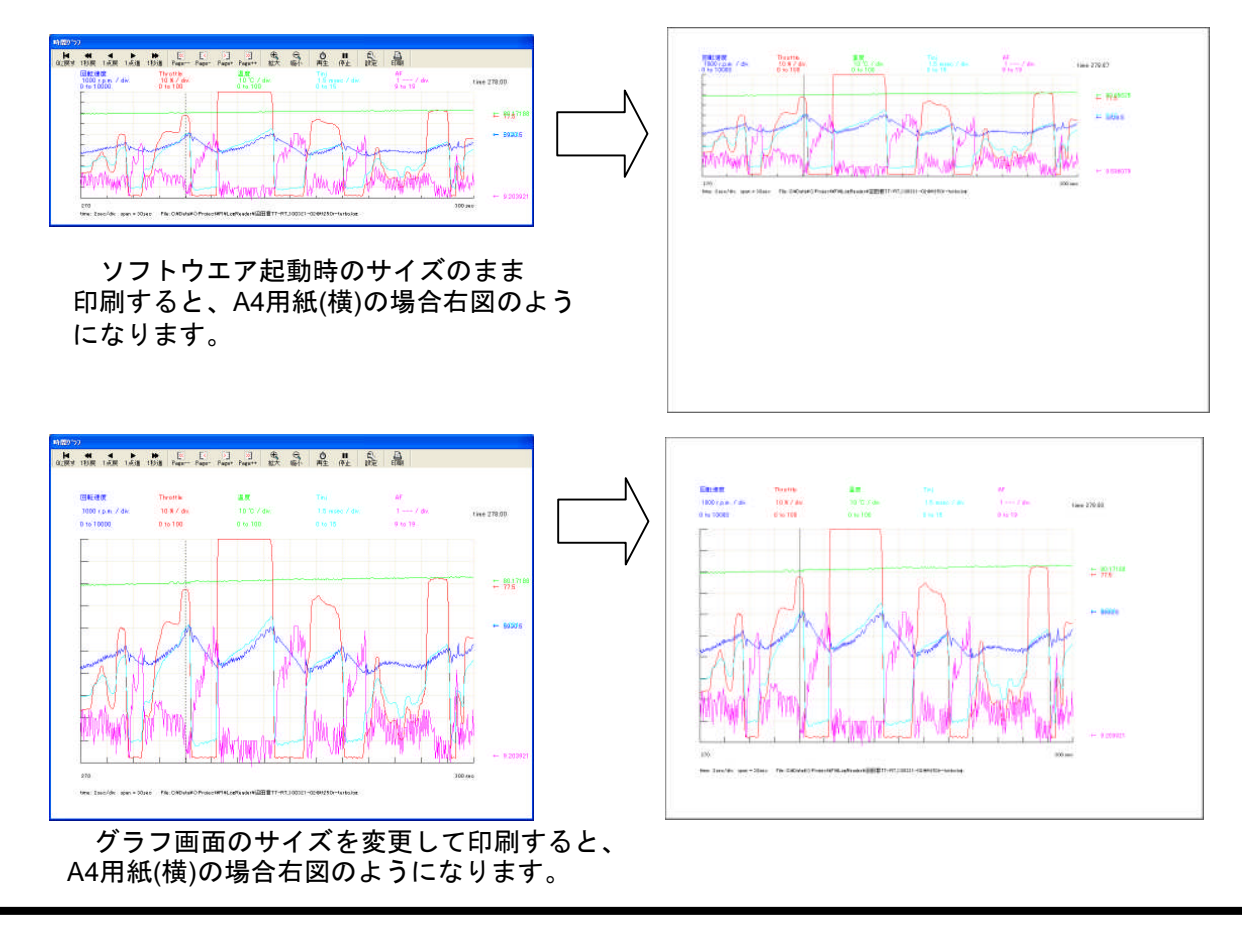

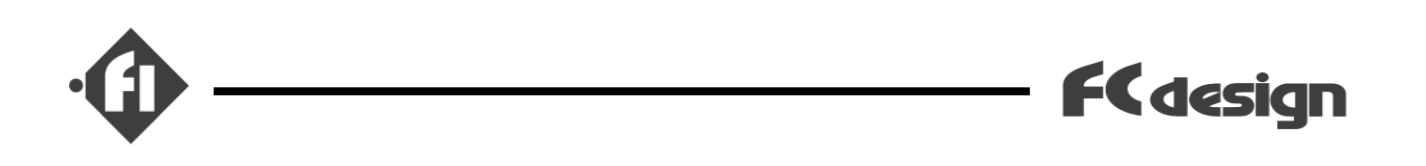

出力するプリンタの選択、用紙のサイズ、向き、などの変更を行なうには、Windowsのメニューで「通常使うプリンタ」を変更します。Windowsの通常使うプリンタの変更を行なうには以下のように操作します。(Windows<sup>(R)</sup>Xpの場合)

※ 下記は一例ですのでお客差が実際インストールされているプリンタにより異なります。

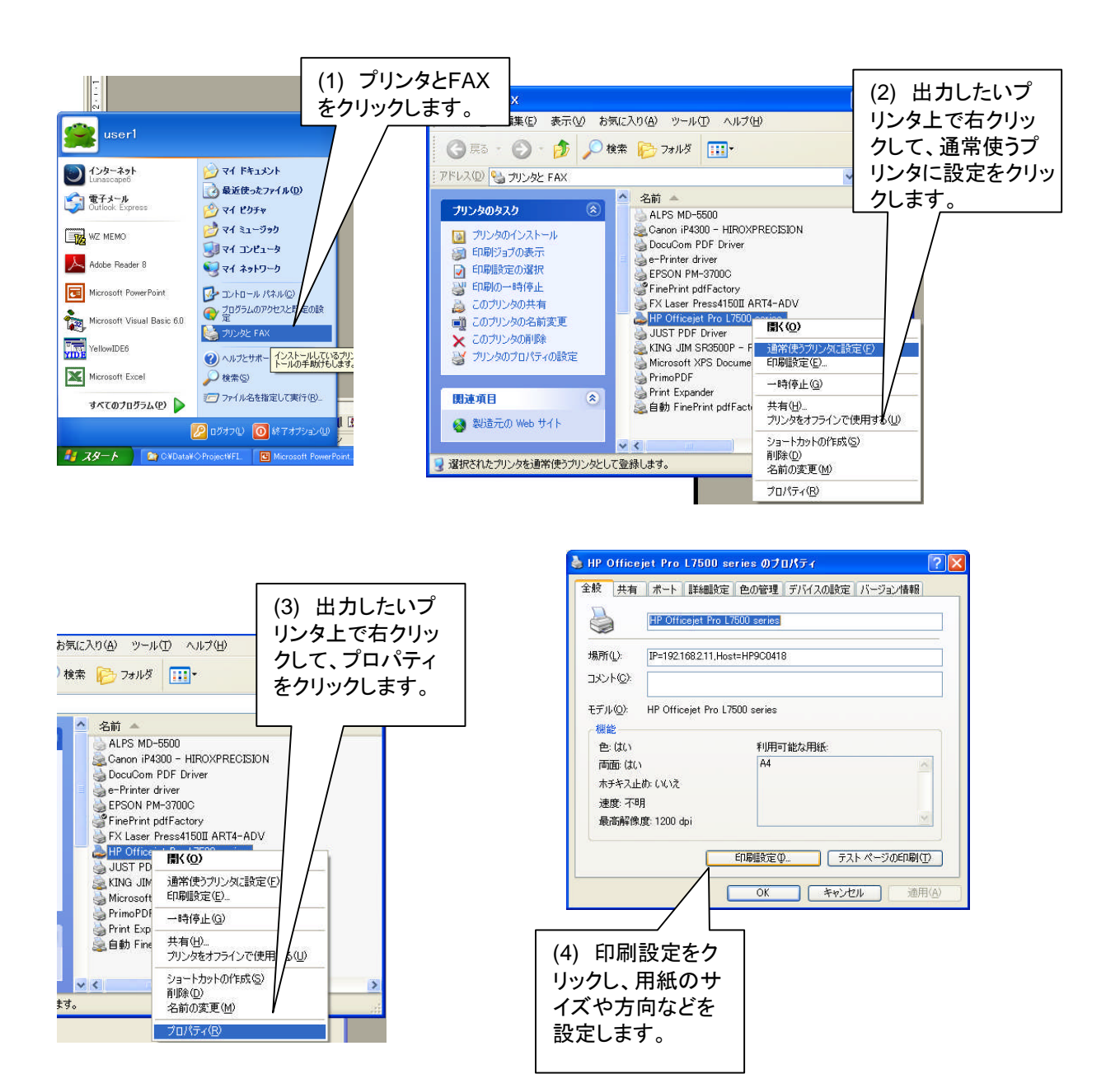

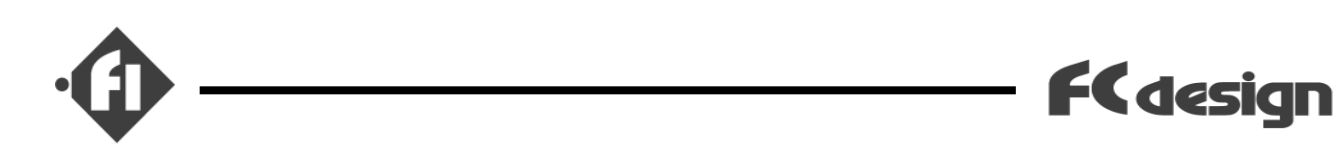

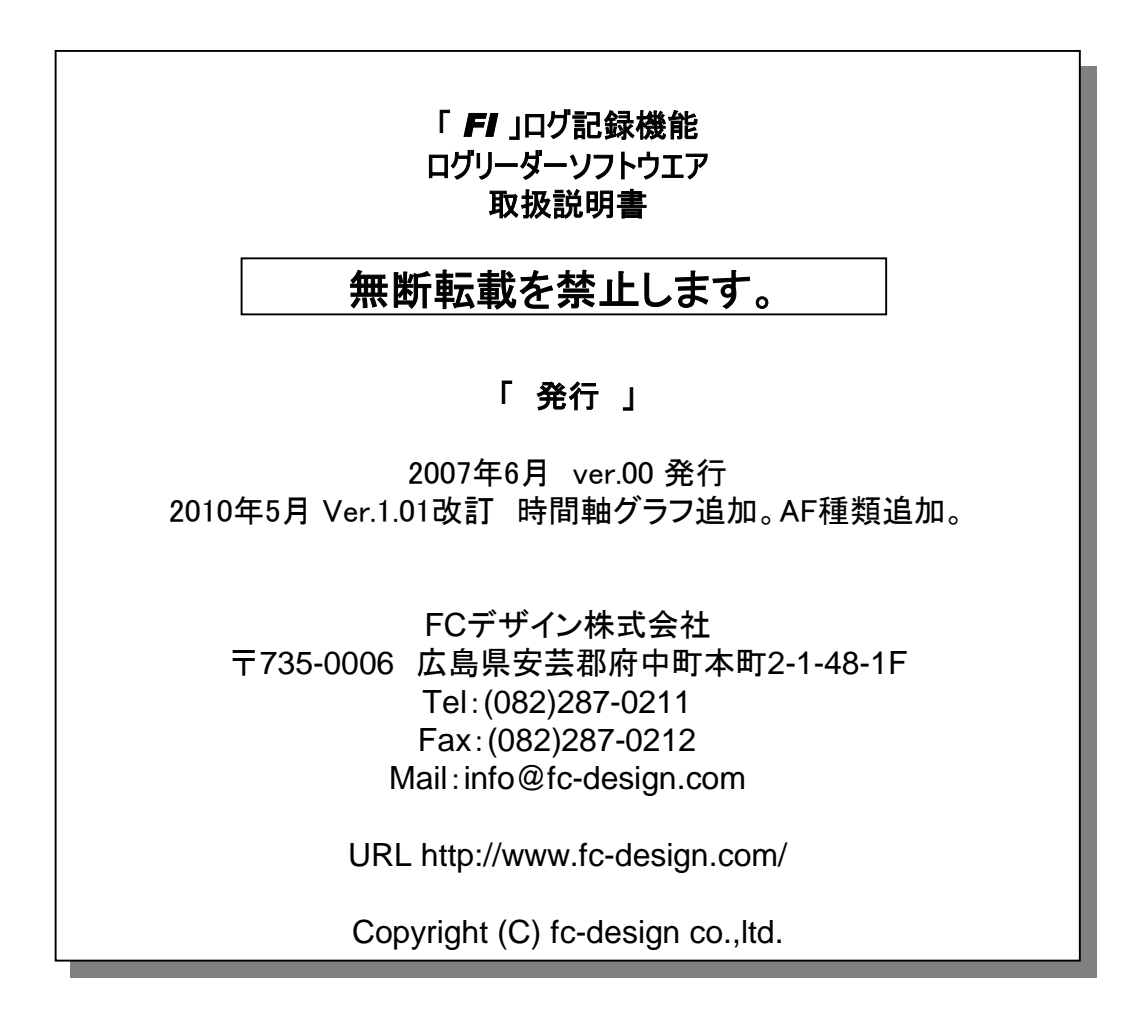